#### ×

# Informar Não Entrega de Documentos

O objetivo desta funcionalidade é informar os documentos que não foram entregues. Ela pode ser acessada através do caminho: **GSAN > Faturamento > Informar Nao Entrega de Documentos**.

Feito isso, o sistema exibe a tela a seguir:

### Observação

Informamos que os dados exibidos nas telas a seguir são fictícios, e não retratam informações de clientes.

| informat Do                 |                   | ~                                                     | ues (D | evolvidos) |                   |       |
|-----------------------------|-------------------|-------------------------------------------------------|--------|------------|-------------------|-------|
| Para informar os documentos |                   | anao entregues (devolvidos), informe os dados abaixo: |        |            |                   |       |
| Data da Devoluçao:*         |                   | 01/01/2015 dd/mm/aaaa                                 |        |            |                   |       |
| Responsável pela Entrega:   |                   | 515610 OZENIR GOMES DE SA FERNANDES                   |        |            |                   |       |
| Tipo do Documento:*         |                   | CONTA                                                 |        |            |                   |       |
| Mêse Ano:*                  |                   | 01/2015                                               |        |            |                   |       |
| Motivo de Não Entrega:      |                   | ABASTECIMENTO SUSPENSO                                |        |            |                   |       |
| Matrícula                   |                   | Motivo                                                | Tent.  | Matrícula  | Motivo            | Tent. |
| 123333333                   | ABAST             | ABASTECIMENTO S V                                     |        | 123383838  | ABASTECIMENTO S V | 1     |
| 476543393                   | ABASTECIMENTO S 🔻 |                                                       | 1      | 559584403  | ABASTECIMENTO S 🔻 | 1     |
| 798970707                   | ABASTECIMENTO S V |                                                       | 1      | 345859040  | ABASTECIMENTO S V | 1     |
| 404958557                   | ABASTECIMENTO S 🔻 |                                                       | 1      | 138373630  | ABASTECIMENTO S V | 1     |
| 138373630                   | ABASTECIMENTO S V |                                                       | 1      | 656565757  | ABASTECIMENTO S V | 1     |
| 509383272                   | ABASTECIMENTO S V |                                                       | 1      | 654842328  | ABASTECIMENTO S V | 1     |
| 656565757                   | ABASTECIMENTO S V |                                                       | 1      | 656565757  | ABASTECIMENTO S V | 1     |
| 878696969                   | ABASTECIMENTO S V |                                                       | 1      | 736336363  | ABASTECIMENTO S V | 1     |
| 797854737                   | ABASTECIMENTO S V |                                                       | 1      | 403939393  | ABASTECIMENTO S V | 1     |
| 123457788                   | ABASTECIMENTO S V |                                                       | 1      | 656565757  | ABASTECIMENTO S V | 1     |
|                             |                   | * Campos obrigat                                      | órios  |            |                   |       |

Inicialmente serão tratados, apenas, os documentos do tipo **Conta**. Mas, no futuro, será implementado o tratamento da não entrega de outros documentos, tais como os de cobrança.

Preencha os campos necessários e clique em <u>Informar</u>. Para detalhes sobre o preenchimento dos campos clique **AQUI**.

O sistema executa algumas validações:

- Verifica data da não entrega.
  - Caso a data da entrega esteja inválida, será exibida a mensagem Data de Entrega inválida.
  - Caso o tipo de documento seja "Conta", caso o mês/ano da conta esteja informado, e, caso o mês/ano da data da entrega informada seja menor do que o mês/ano da conta, será exibida a mensagem Data de Entrega deve ser posterior, ou igual, ao mês/ano da conta.
  - Caso a data da entrega informada seja maior do que a Data Corrente, será exibida a mensagem "Data de Entrega deve ser anterior, ou igual, à data corrente".
- Verifica existência do responsável pela entrega.
  - Caso o CPF do responsável pela entrega não exista no sistema, será exibida a mensagem Responsável pela Entrega inexistente.
- Valida mês e ano da conta
  - Caso o mês/ano da conta esteja inválido, será exibida a mensagem Mês/Ano da Conta inválido.
  - Caso a data de devolução esteja informada e o mês/ano da data da devolução seja menor do que o mês/ano da conta, será exibida a mensagem "Data de Devolução deve ser superior, ou igual, ao mês/ano da conta".
  - Caso o mês/ano da Conta seja posterior ao mês/ano de faturamento, será exibida a mensagem Mês/Ano da Conta deve ser anterior, ou igual, ao mês/ano de faturamento atual: « xxxxxxxx ».
- Verifica preenchimento dos campos
  - Caso o usuário não informe ou selecione o conteúdo de algum campo necessário à inclusão do tipo de Crédito, será exibida a mensagem *Informe «nome do campo que não foi preenchido ou selecionado»*.
- Para cada documento informado, o sistema verifica:
  - Se Tipo do Documento igual a Conta, Mês/ Ano é Obrigatório, será exibida a Mensagem: Informe Mês/Ano.
  - Matrícula deve existir no sistema, será exibida a Mensagem:
    - Matrícula «matrícula informada» inexistente;
    - Matrícula não deve ser repetida;
      - Matrícula «matrícula informada» repetida;
    - Mês/Ano da Conta/Matrícula deve existir em CONTA;
      - Mensagem: Matrícula «matrícula informada» não possui conta em «Mês/Ano da Conta»;
    - Motivo da Não Entrega deve existir no sistema;
      - Mensagem: Motivo da Não Entrega «código do motivo informado» inexistente.
- Se Tipo do Documento diferente de Conta" Mês/ Ano Opcional;
- Para todos os tipos de Documento, verifica se a data da entrega informada é inferior à data de emissão do documento. Em caso afirmativo, será exibida a mensagem "Data de Entrega deve ser posterior, ou igual, à data de emissão do documento: «data de emissão»>".
- Verifica sucesso da operação

 Caso o código de retorno da operação efetuada no banco de dados seja diferente de zero, será exibida a mensagem conforme o código de retorno; caso contrário, exibe a mensagem "Inserção de «quantidade de documentos informados» documentos não entregues realizada com sucesso".

# **Preenchimento dos Campos**

| Campo                       | Preenchimento dos Campos                                                                                                    |  |  |
|-----------------------------|----------------------------------------------------------------------------------------------------|--|--|
| Data da Devolução           | Campo obrigatório - Informe a data da devolução, no formato dd/mm/aaaa<br>(dia, mês, ano), ou clique no botão , link <b>Pesquisar Data - Calendário</b> ,<br>para selecionar a data desejada. |  |  |
| Responsável pela<br>Entrega | Informe a matrícula do responsável pela entrega, ou clique no botão<br>para selecionar a matricula desejada. O nome do responsável será exibido<br>no campo ao lado.                          |  |  |
|                             | em exibição.                                                                                                    |  |  |
| Tipo do Documento           | Campo obrigatório - Selecione uma das opções disponibilizadas pelo sistema.                                                                                                    |  |  |
| Mês e Ano                   | Campo obrigatório - Informe o mês e o ano, no formato MM/AAAA (mês, ano). A barra será colocada pelo sistema.                                                                                 |  |  |
| Motivo de Não<br>Entrega    | Selecione uma das opções disponibilizadas pelo sistema.                                                                                                    |  |  |

### Funcionalidade dos Botões

| Botão        | Descrição da Funcionalidade                                                                                                    |
|--------------|----------------------------------------------------------------------------------------------------|
|              | Ao clicar neste botão, o sistema permite selecionar uma data válida, no formato dd/mm/aaaa (dia, mês, ano), link <b>Pesquisar Data - Calendário</b> . |
| $\mathbf{R}$ | Ao clicar neste botão, o sistema permite consultar um dado na base de dados.                                                                          |
| ۲            | Ao clicar neste botão, o sistema apaga o conteúdo do campo em exibição.                                                                               |
| Limpar       | Ao clicar neste botão, o sistema limpa o conteúdo dos campos na tela.                                                                                 |
| Cancelar     | Ao clicar neste botão, o sistema cancela a operação e retorna à tela principal.                                                                       |
| Informar     | Ao clicar neste botão, o sistema permite informar os documentos não entregues, com os respectivos motivos.                                            |

### Referências

#### Informar Não Entrega de Documentos

### **Termos Principais**

#### Faturamento

Clique aqui para retornar ao Menu Principal do GSAN

From:

https://www.gsan.com.br/ - Base de Conhecimento de Gestão Comercial de Saneamento

Permanent link: https://www.gsan.com.br/doku.php?id=ajuda:informar\_nao\_entrega\_de\_documentos&rev=1493731889

Last update: **31/08/2017 01:11** 

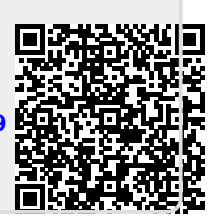